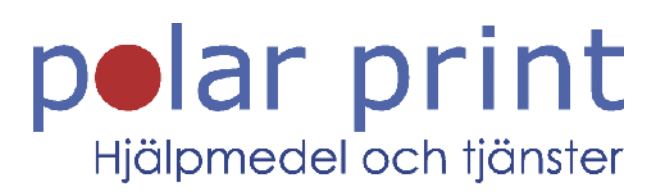

# Användarmanual

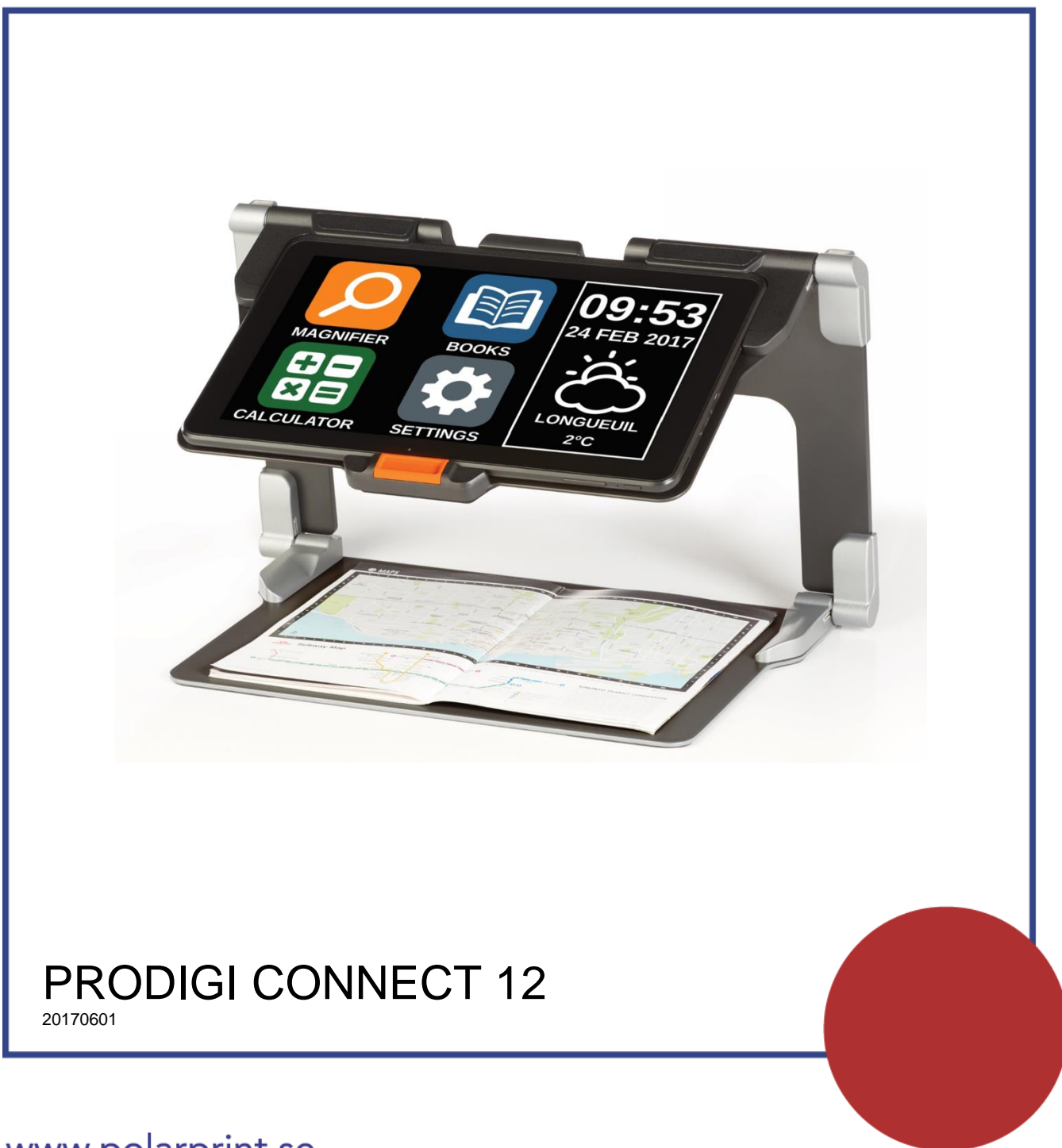

www.polarprint.se

# INNEHÅLLSFÖRTECKNING

| Innehållsförteckning                      | 2               |
|-------------------------------------------|-----------------|
| Avsnitt 1: Introduktion                   | 3               |
| Avsnitt 2: Lär känna din Prodigi          | 4               |
| Lådans innehåll                           | 4               |
| Overblick av Prodigi Connect              | 5               |
| Bygga ihop                                | 10              |
| Avsnitt 3: Använda Prodigi                | 13              |
| Knappar i gränssnittet                    | 13              |
| Förstoring                                | 14              |
| Fotografera                               | 16              |
| Fotografering av helsida                  | 16              |
| Flerbildstagning (Standardgränssnittet)   | 17              |
| Läsning                                   | 18              |
| Använda menyn                             | 22              |
| Ladda ner böcker                          | 23              |
| Använda kalkylatorn                       | 24              |
| Visa sparade dokument                     | 25              |
| Funktionsmeny                             | 26              |
| Använda avståndskameran                   | 29              |
| Visa bilder tagna med avståndskameran     | 30              |
| Läsa med avståndskameran                  | 31              |
| Ta bort avståndskameran från kamera-armen | 31              |
| Visa textfiler i Prodigi                  | 32              |
| Avsnitt 4: Välj din kontrast              | 33              |
| Avsnitt 5: Enkelt läge                    | 35              |
| Avsnitt 6: Ändra dina Inställningar       | 36              |
| Avsnitt 7: Komma åt Android               | 41              |
| Avsnitt 8: Ladda surfplattan              | 42              |
| Avsnitt 9: Ladda avstandskameran          | 43              |
| Ställa in trådlöst nätverk (Wi-Fi)        | <b>44</b><br>ΔΛ |
|                                           | <br>//          |
| Manuell uppdatering                       | 44              |
|                                           | 44              |
| AVSIIIL II. FEISOKIIIIY                   | 40              |

## **AVSNITT 1: INTRODUKTION**

Tack för ditt inköp av Prodigi<sup>™</sup> Connect 12, en pekskärmsstyrd personlig assistent från HumanWare, globalt ledande tillverkare av hjälpmedel för personer med nedsatt syn. Prodigi är en enkel, intelligent, portabel och anpassningsbar serie produkter som inriktar sig till att bevara självständigheten för personer med ringa till grava synnedsättningar.

Prodigi Connect är ett komplett förstoringssystem som låter dig förstora, läsa dokument samt fånga bilder var du än befinner dig. Följ noggrant instruktionerna som beskrivs i denna användarmanual innan du börjar använda Prodigi. Om du har ytterligare frågor om systemet, var god kontakta återförsäljaren vars kontaktinformation finns längst bak i manualen.

Copyright 2017 HumanWare Technologies Inc., alla rättigheter förbehållna. Ingen del i denna publikation får reproduceras eller distribueras i någon form, lagras i databas eller annat lagringssystem utan skriven tillåtelse från Technologies HumanWare Inc.

# AVSNITT 2: LÄR KÄNNA DIN PRODIGI

## LÅDANS INNEHÅLL

#### Skyddande bärväska

- Prodigi<sup>™</sup> Connect 12
- Strömadapterkabel
- USB-kabel
- Kom igång-manual
- Snabbstartguide
- Användarmanual
- Garantihandling

### Skyddande bärväska

• Vikbart ställ

### Avståndsvisning (tillval)

- Avståndskamera
- Strömadapter
- USB-kabel
- Handledsrem
- Kamera-arm
- Kamera snabbstartsguide
- Kamera användarmanual
- Garantihandling
- Servicekort

# ÖVERBLICK AV PRODIGI CONNECT

#### **Framsidan**

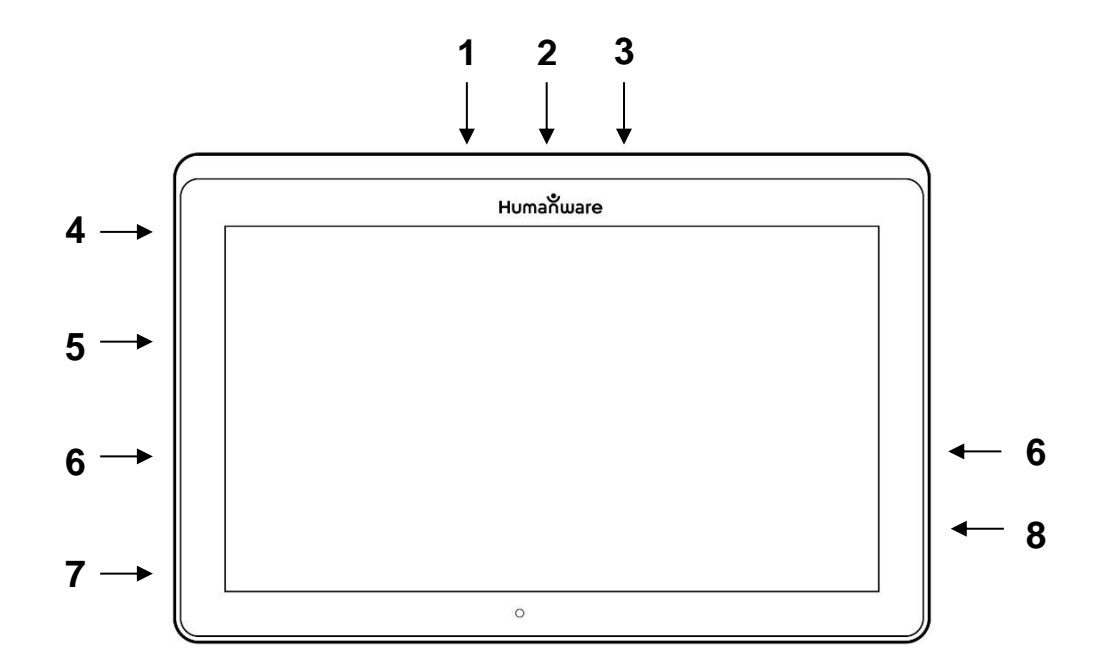

- 1. Framåtriktad kamera
- 2. Minneskortsplats, Micro-SD
- 3. USB-C-kontakt
- 4. Laddingsport
- 5. Micro-HDMI-anslutning
- 6. Hörlursuttag
- 7. Högtalare

#### Nedre kanten

- 1. Volym ner-upp
- 2. Strömknapp

2

## <u>Baksidan</u>

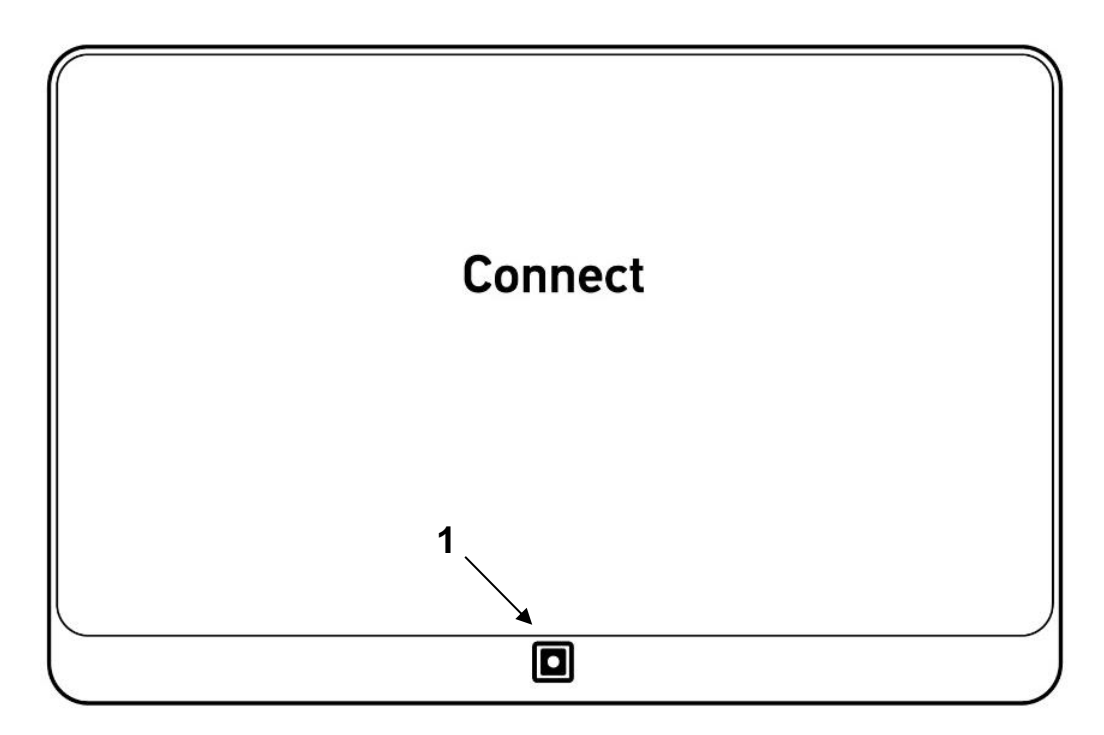

1. Kamera

## Knappar i gränssnittetButton Banner

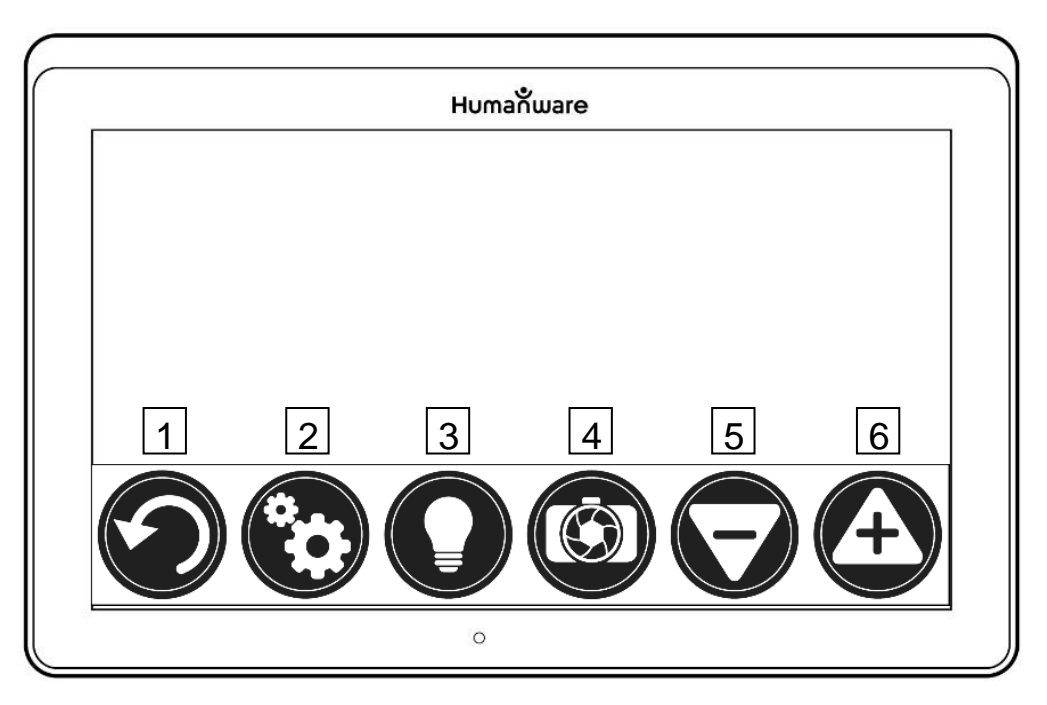

- 1. Tillbaka-knapp
- 2. Inställningsknapp
- 3. Ljusknapp

- 4. Fota/Läsknapp
- 5. Minska förstoring
- 6. Öka förstoring

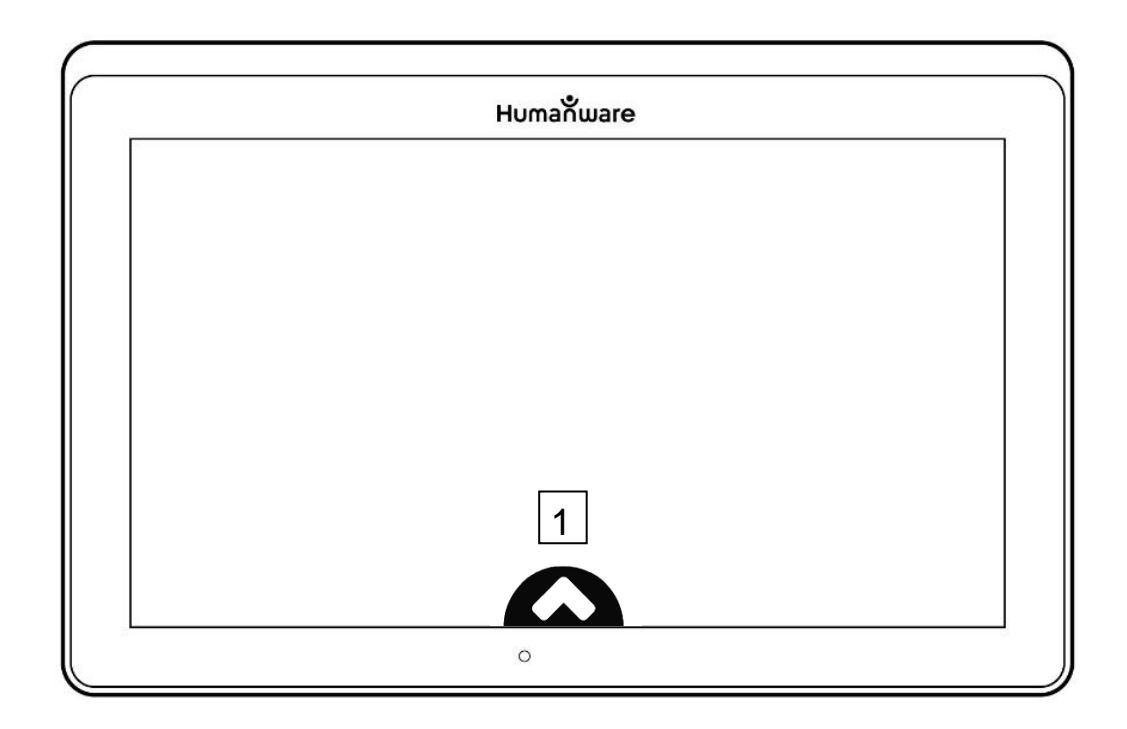

1. Visa knapparna i gränssnittet

# Vikbart ställ

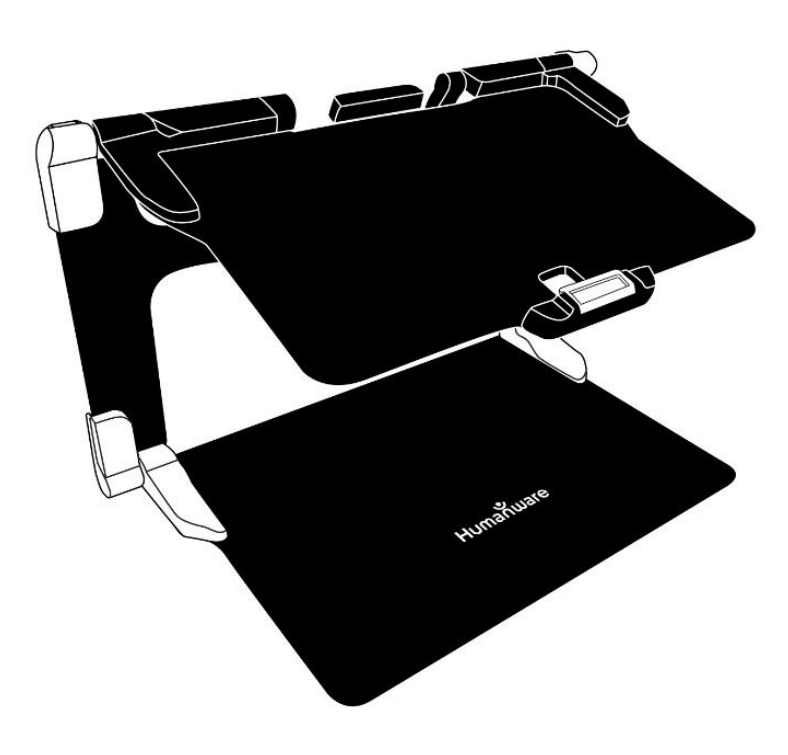

### Avståndskamera

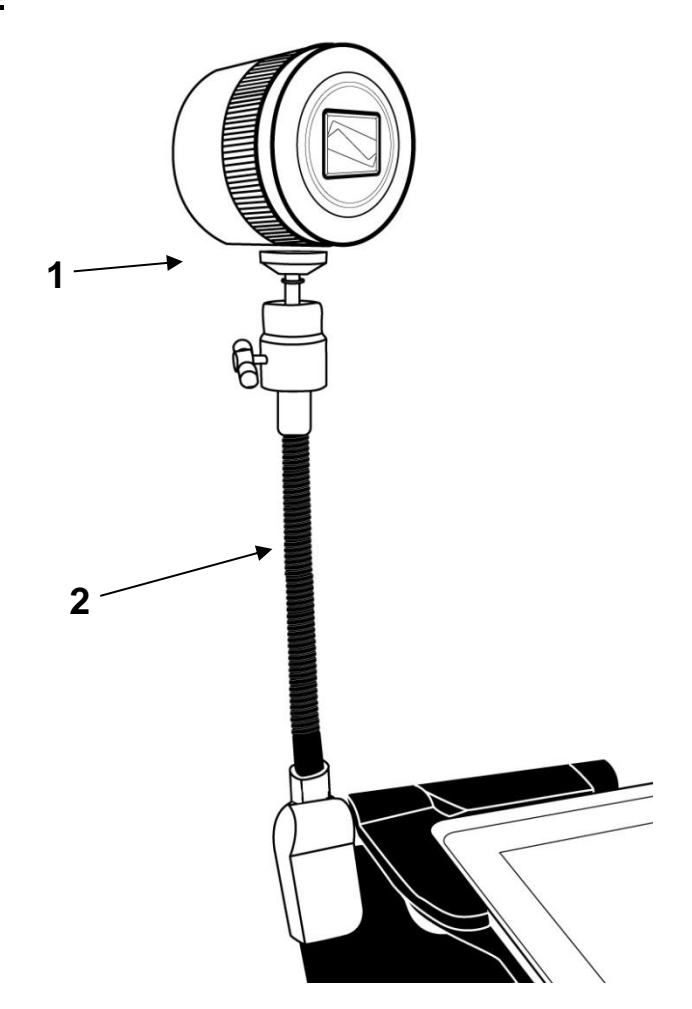

- 1. Avståndskamera
- 2. Kamera-arm för avståndskamera

# <u>Framifrån</u>

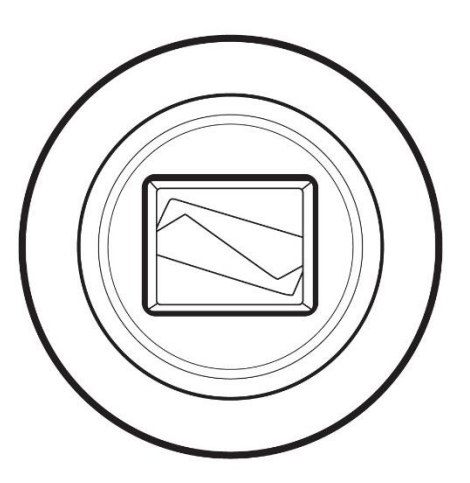

## <u>Ovanifrån</u>

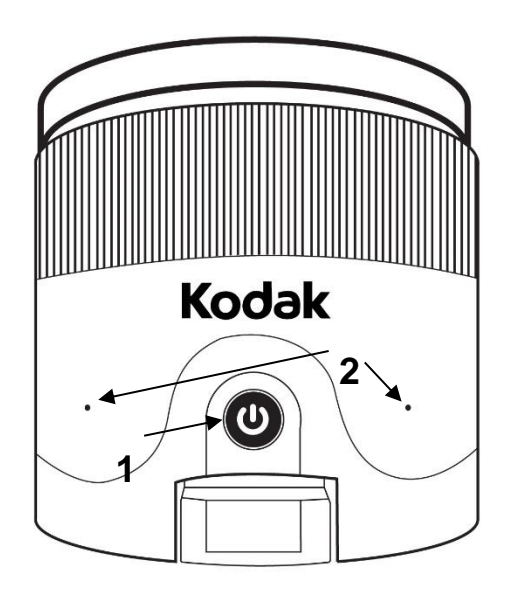

- 1. Strömknapp
- 2. Mikrofoner

## Vänster sida

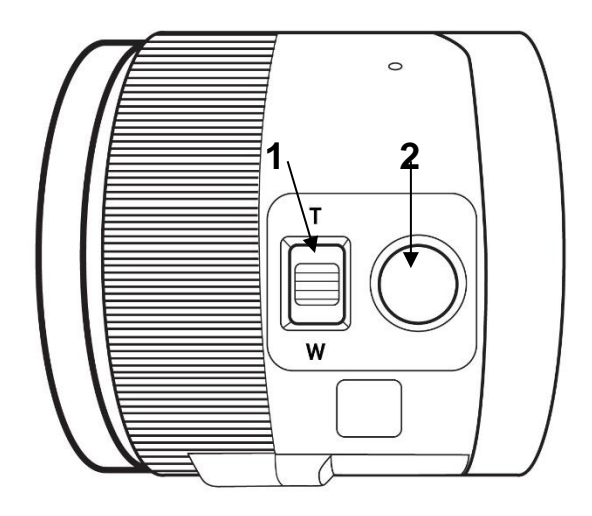

- 1. Förstoringsgrad
- 2. Slutarknapp

**OBSERVERA:** Det är viktigt att du sparar snabbstartsguiden som följer med avståndskameran eftersom den innehåller information för parkopplingen.

## **BYGGA IHOP**

 Använd en plan bordsyta och håll Prodigi-stället i en upprätt position och försäkra dig om att panelen med order "Connect" är riktad mot dig. Samtidigt som du håller i handtaget med en hand, vik ut den undre panelen med din andra hand tills den ligger plant mot bordet.

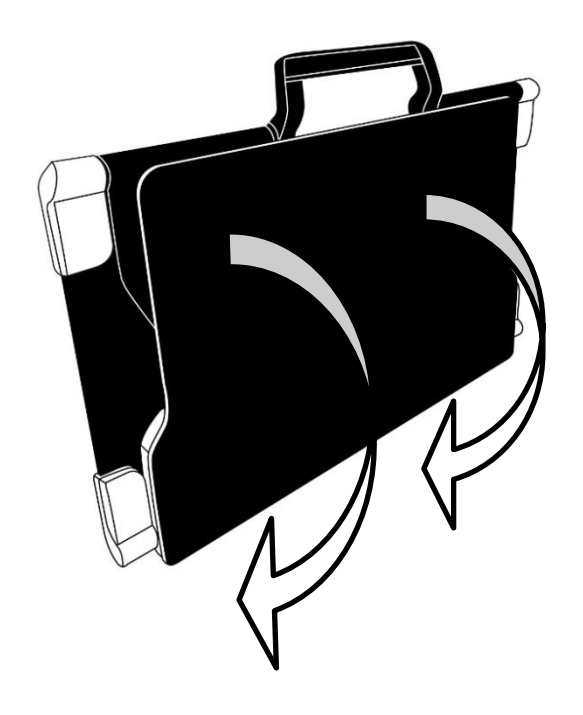

2. Vik sedan den övre panelen tills den är ungefär parallell med den nedre panelen.

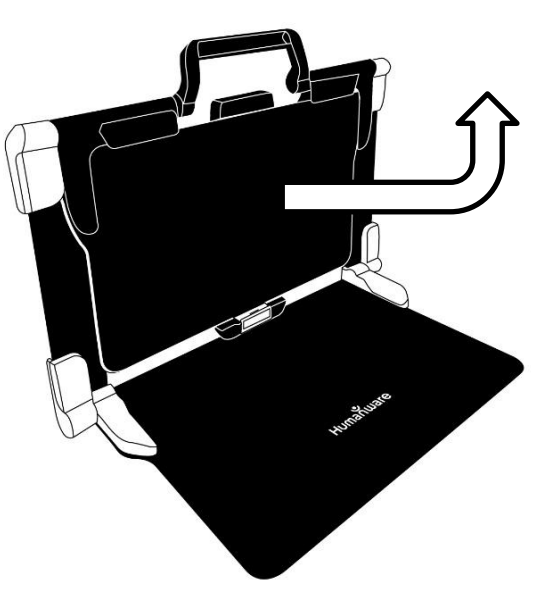

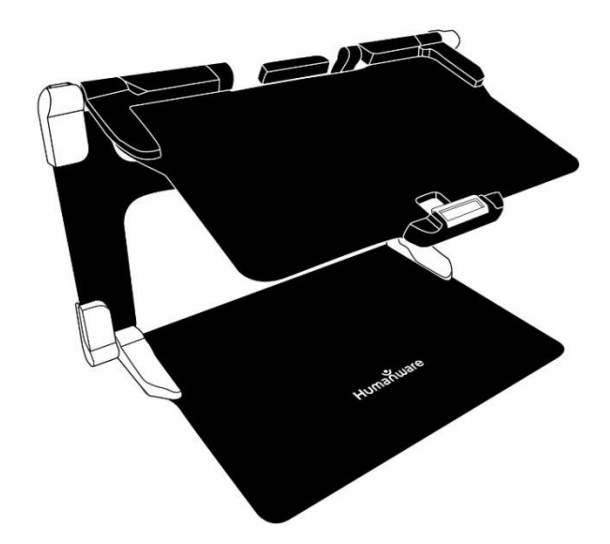

3. Håll surfplattan med skärmen mot dig och försäkra dig om att HumanWare-logotypen är överst. Sätt försiktigt övre delen av surfplattan i skåran och tryck den försiktigt framåt tills den når bakkanten av skåran. Tryck ner den nedre delen av surfplattan tills du hör ett klickljud som indikerar att surfplattan sitter fast.

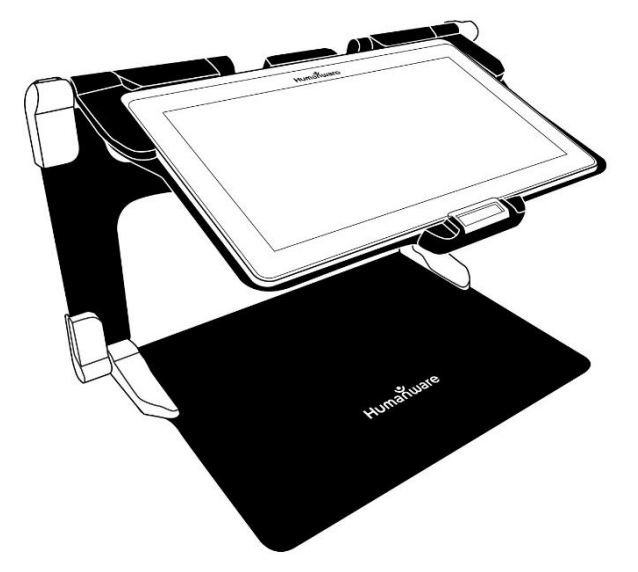

**4.** Anslut strömkabeln till laddningsporten samt anslut den till ett eluttag. Laddningsporten sitter på högra sidan av surfplattan. Låt surfplattan ladda till batteriet är fullt.

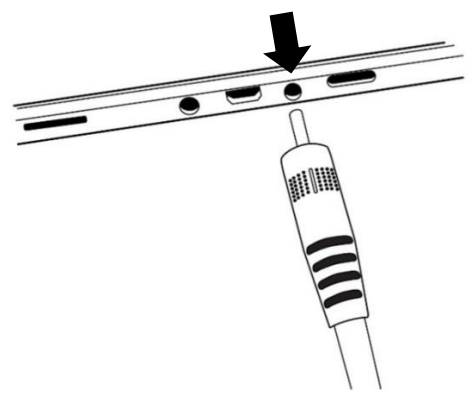

# OBSERVERA: Använd försiktighet när kabeln ansluts till laddningsporten.

 Tryck ner och håll inne strömknappen för att starta surfplattan. HumanWare- och Android-logotyper visas på skärmen. Surfplattan tar ungefär 30 sekunder att starta.

# AVSNITT 3: ANVÄNDA PRODIGI

# KNAPPAR I GRÄNSSNITTET

De flesta funktionerna i Prodigi Connect utförs via den virituella knappraden längst ner på skärmen.

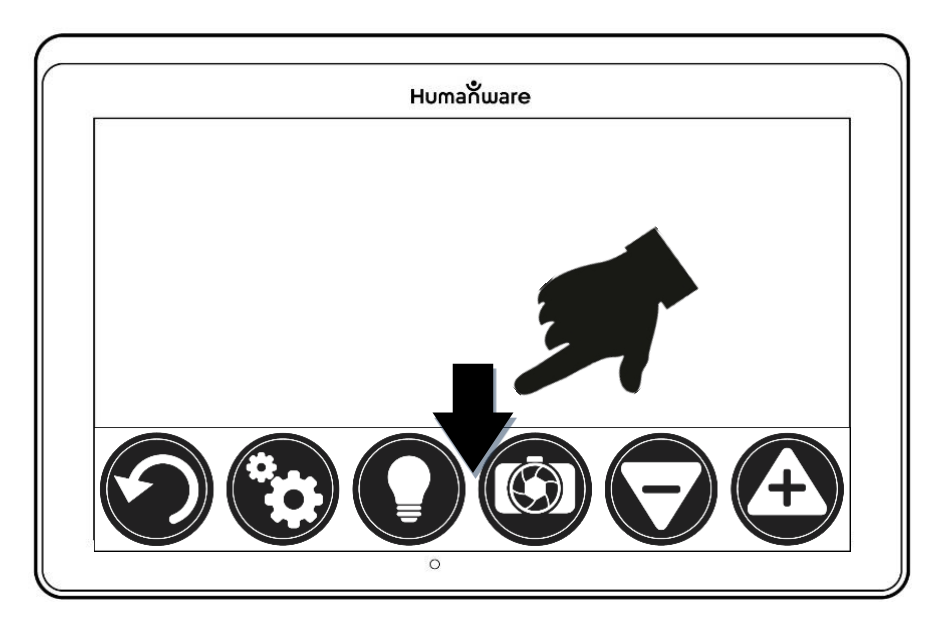

Om du vill dölja denna knapprad för att bättre se skärmen kan du svepa nedåt på skärmen (flytta din hand nedåt samtidigt som du rör i skärmen med ett finger). Knappraden kommer att ersättas med en ensam knapp som öppnar knappraden igen.

Tryck på denna knapp eller svep uppåt för att åter visa knappraden.

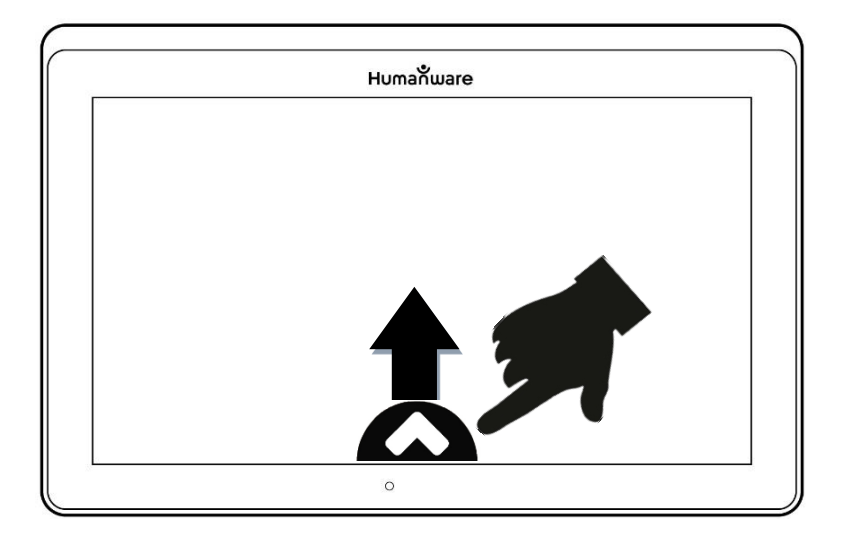

# FÖRSTORING

- Starta surfplattan.
- Se till att Prodigi står korrekt ovanför dokumentet eller objektet som du vill undersöka.
- Det är rekommenderat att du använder det vikbara stället för att stabilisera surfplattan ovanför dokumentet som du vill läsa.
- Flytta objektet eller dokumentet under din surfplatta för att finna informationen som du är intresserad av.
- Tryck på lysknappen för att starta surfplattans belysning om skärmen är för mörk.

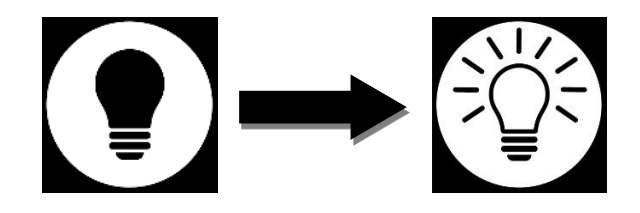

 Tryck på knappen Öka förstoring för att justera förstoringsgraden. För att öka teckenstorlek, tryck på knappen Öka förstoring (+). För att minska teckenstorlek, tryck på knappen Minska förstoring (-). Du kan också trycka ner och hålla in på knappen Öka förstoring för att justera förstoringen och sedan släppa den när du har nått önskad förstoringsgrad.

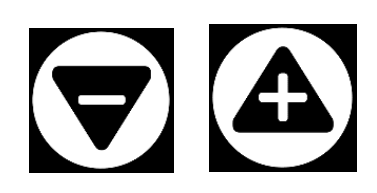

 Förutom förstoringsknapparna kan du också använda nypgester för att justera förstoringsgraden.
Minska avståndet mellan två fingrar för att minska förstoringen och öka avståndet för att öka förstoringen:

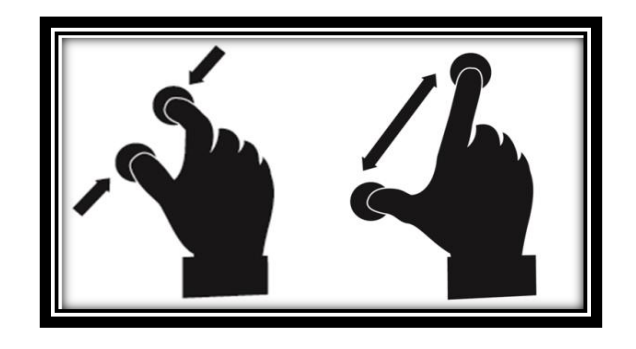

 Växla mellan färg, positiv och negativ kontrast genom att svepa vertikalt på vänstra sidan av surfplattans skärm (se Avsnitt 4: Välj din kontrast för mer detaljer).

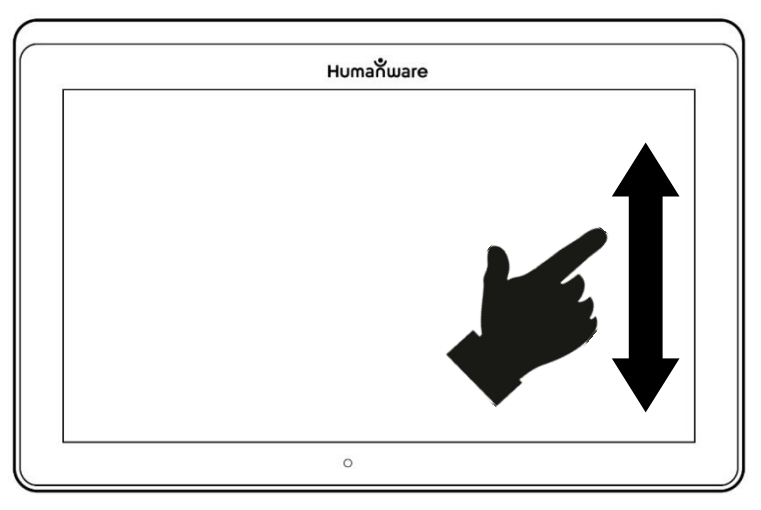

**Notera:** Prodigi Connect låter dig låsa eller låsa upp kamerans autofokus. Detta är användbart när rätt fokus visas av dokumentet och du vill låsa denna position eller när du vill utföra en syssla såsom skriva på ett papper och förhindra att surfplattan försöker omfokusera på din hand eller penna till exempel. För att låsa autofokus genomför du en dubbeltryckning (tryck två gånger i snabb följd) var som helst på skärmen. Dubbeltryck igen var som helst på skärmen för att låsa upp autofokus. Följande ikon visas i övre högra hörnet på skärmen när autofokus är inaktiverat.

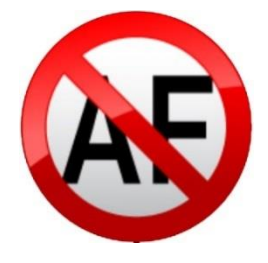

## FOTOGRAFERA

• Placera med hjälp av lässtödet dokumentet eller objektet under surfplattan.

**Notera:** Lässtödet behöver inte vara placerat perfekt ovanför ditt dokument. Prodigi Connect kommer automatiskt att korrigera vinkeln för surfplattan. På skärmen visas två trianglar på varje sida av dokumentet som indikerar vinkelkorrigering. Du kan ändra detta via inställningarna. Tryck på knappen Inställningar, svep upp till Vinkelkorrigering och tryck för att avmarkera. Tryck Tillbaka för att avsluta.

• Tryck på Fotoknappen för att fota av ditt dokument eller tryck ner och håll ditt finger på skärmen i 2 sekunder.

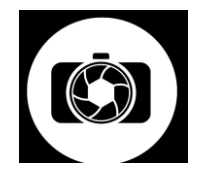

- Ett fotoljud kommer att höras följt av ett klickljud vilket indikerar att dokumentet har fotats.
- Så snart bilden har tagits kommer en knappen med glödlampa att ersättas av knapp med symbolen spara till disk. Denna knapp låter dig spara fotot i galleriet.

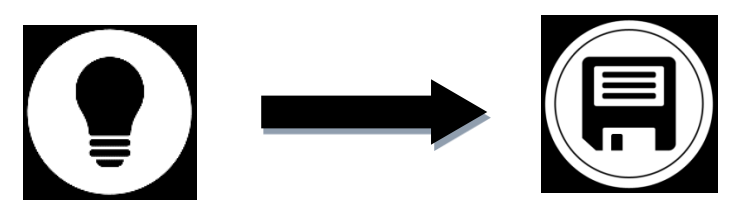

- Tryck på Sparaknappen för att spara ditt dokument i galleriet för framtidiga användning.
- Tryck på Tillbakaknappen om du vill återvända till förstoringsläget.

## FOTOGRAFERING AV HELSIDA

För att fotografera en hel sida:

- Istället för att lägga dokumentet vertikalt kan du placera det på bredden (landskapsposition) så att övre kanten på texten finns under vänstra kanten på din Prodigi samt nedersta delen av texten ligger under den högra kanten på din Prodigi.
- I förstoringsläget kan du trycka på knappen Minska förstoring en gång. Detta kommer att aktivera fullsidevyn, aktivera LED-belysningen samt dölja knappraden.
- Placera din sida visuellt under stället så att all text visas på skärmen.
- Utför en lång tryckning för att fotografera.

**Tips:** För att få med mer text i bilden kan du höja surfplattan längre från dokumentet vilket ger mer visningsvinkel.

 För att återgå till liveläget och titta på andra objekt eller dokument, tryck på knappen för att öppna knappraden samt tryck Öka förstoring en gång.

# FLERBILDSTAGNING (STANDARDGRÄNSSNITTET)

 För att fota av och spara ett flersidigt dokument, växla till läget Flerbildstagning genom att svepa på vänstra kanten på pekskärmen:

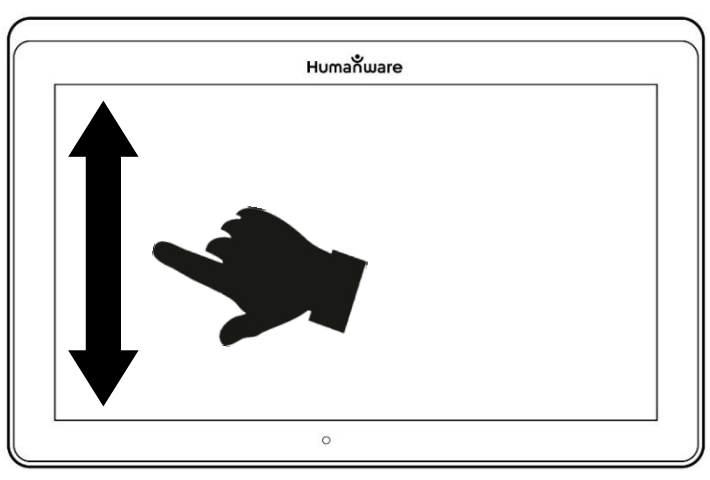

**Notera:** Du kan också växla till läge Flerbildstagning via Inställningarna. Tryck på knappen **Inställningar**, välj Läge och ställ in det på Flerbildstagning. Tryck Tillbaka för att avsluta Inställningarna.

- Du kan nu fota av flersidiga dokument. Placera surfplattan ovanför den första sidan i dokumentet som du vill fota av samt tryck på Fotoknappen eller håll fingret nedtryck på skärmen. Fortsätt på samma sätt med varje sida du önskar fota av. Ditt flersidaga dokument kommer att sparas i Galleriet.
- För att avsluta Flerbildstagning och komma åt ditt dokument, tryck på knappen **Flerbildstagning**.

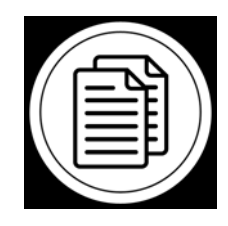

- Tryck på första sidan i dokumentet för att öppna det. Tryck på Läsknappen för att påbörja läsning.
- När du är klar, tryck på Tillbaka för att återvända till dokumentet. Tryck på Tillbaka för att återvända till förstoringsläget.

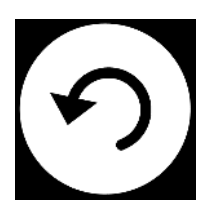

# LÄSNING

När du har tagit en bild kommer **Fotoknappen** att ändras från kamerabild till en play-symbol. Detta är nu **Läsknappen**.

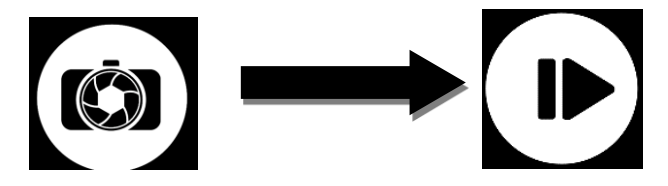

 Tryck på Läsknappen eller gör en lång tryckning var som helst på skärmen i 2 sekunder för få texten att börja rulla samt läsas upp utifrån dina läsinställningar.

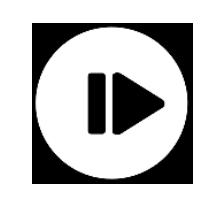

**Notera:** När du trycker på **Läsknappen** kommer knappraden att döljas för att ge en bättre vy av bilden. Knappraden kan aktiveras när som helst genom att trycka på knappen Öppna eller svepa uppåt.

- Använd knapparna Volym upp och ner för att justera volymen.
- För att pausa, tryck på Läsknappen igen eller utför en lång tryckning var som helst på skärmen.
- När enheten är pausad, tryck Tillbaka för att avsluta läsvyn och Tillbaka igen för att återvända till kameravyn.

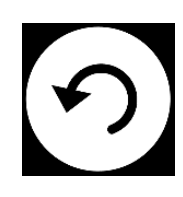

• Får att återuppta, tryck på Läsknappen igen eller gör en lång tryckning.

I förstoringsläget låter läsläget dig öka och minska förstoringen i fotograferade dokument.

För att öka förstoring i ett fotograferat dokument:

 Tryck på knappen Öka förstoring för att justera förstoringsgraden. För att öka teckenstorlek, tryck på knappen Öka förstoring (+). För att minska teckenstorlek, tryck på knappen Minska förstoring (-). Du kan också trycka ner och hålla inne knappen Öka förstoring för att justera förstoringen och släppa den när du har nått önskad förstoringsgrad.

- Förutom förstoringsknapparna kan du också använda nypgester för att justera förstoringsgraden.
- För att direkt zooma in på en intressant del, tryck en gång på området du är intresserad av och bilden kommer att zoomas in till din önskade förstoringsnivå.
- Om du har en förstoringsgrad över 1X kan du flytta runt i det förstorade dokumentet genom att göra en **Panoreringsgest** (drag sakta ditt finger över skärmen utan att lyfta det).

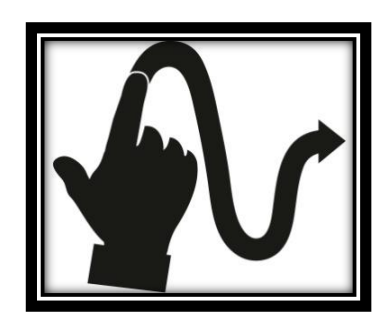

- Panorera för att visa andra delar av den förstorade bilden.
- För att växla mellan olika kontraster, svep på högra sidan av skärmen eller aktivera inställningarna (se Avsnitt 4: Välj din kontrast för mer detaljer).

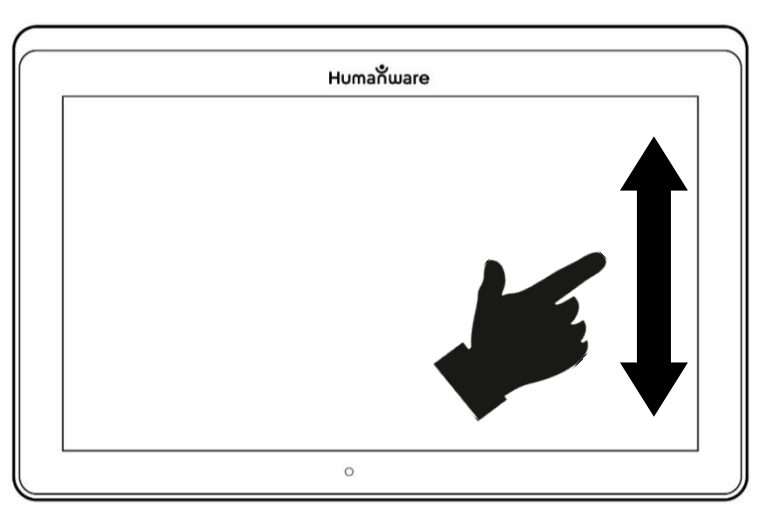

**Notera:** Text kan visas på tre olika sätt (Läslägen): den kan formas till en enda rad i Radläget (standard), en kolumn i Kolumnläget (standardläget) eller så kan du läsa text utan att ändra dess placering i Sidläget. Två "större än"-tecken visar slutet på ett stycke i Rad- och Kolumnlägena (>>). Prodigi piper och meddelar "Slutet av dokumentet" när du når slutet av ditt dokument, tryck Läs för att läsa från början igen.

 För att ställa in ett annat Läsläge, tryck på Inställningsknappen för att komma till Inställningsmenyn och välj Läsläge.

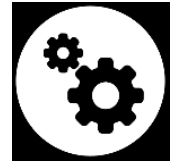

- Svep uppåt för att ändra ditt Läsläge. Tryck Tillbaka för att stänga Inställningsmenyn.
- Du kan öka talhastigheten genom att svepa till vänster (svep till vänster och lyft upp fingret) på pekskärmen samt minska talhastigheten genom att svepa till höger.

Notera att talhastigheten kommer att ändra läsningshastigheten (textens rullningshastighet) på motsvarande sätt.

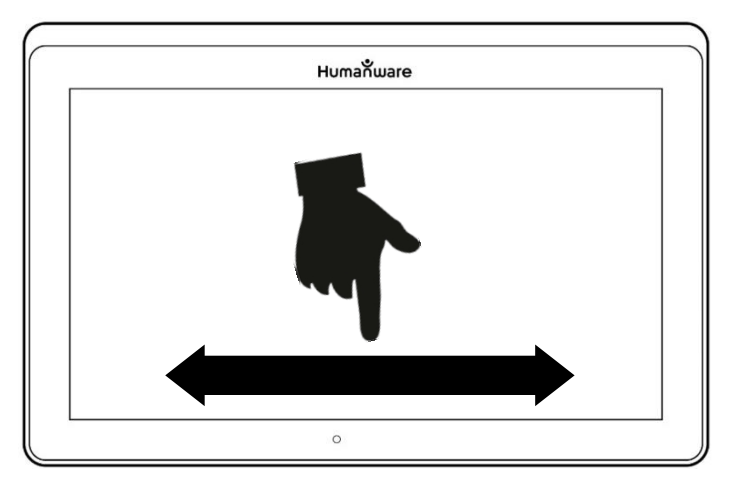

**Notera:** Du kan också öka eller minska talhastigheten under Inställningarna. Tryck på Inställningsknappen, välj talhastighet och svep uppåt för att ändra värdet. Tryck Tillbaka två gånger för att stänga Inställningsmenyn.

**Notera:** Du kan ändra läshastigheten (textens rullningshastighet) genom att svepa till vänster eller höger eller via Inställningar (i menyn Bild och undermenyn Text) även när talet är inaktiverat.

- Dubbeltryck på skärmen för att inaktivera talet. Alternativt kan du trycka på Inställningsknappen, välja tal, svepa upp och välja Endast dokument eller Av.
- Prodigi har två olika röster som kan användas för att läsa text i dokument. Tryck på Inställningsknappen för att välja en annan röst, välj Röst och tryck för att växla mellan de 2 läsrösterna.
- Tryck Tillbaka för att återvända till ditt dokument. Försäkra dig om att språket på den valda rösten är detsamma som i dokumentet du vill läsa.
- Tryck Tillbaka för att stoppa läsningen och återvända till kameravyn.

# ANVÄNDA MENYN

Prodigi har 6 huvudapplikationer – Kalkylator, Böcker,

Avståndskamera (endast tillgängligt om avståndskameran har köpts till), Förstoring, Galleri och Inställningar. Dessa är uppradade en efter en i en cirkulär huvudmeny:

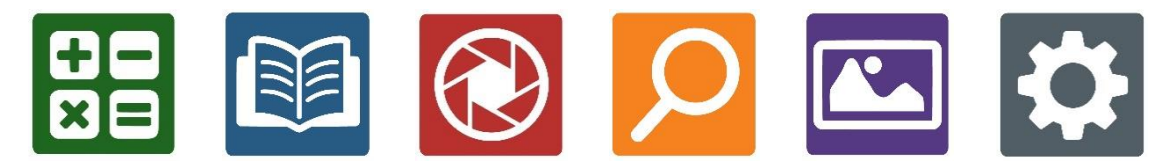

För att komma till den cirkulära huvudmenyn för Förstoringsläget:

- Tryck Tillbaka för att avsluta Förstoringsläget och gå till huvudmenyn.
- Prodigi meddelar "Huvudmeny" följt av den för tillfället valda applikationen.
- Den för tillfället valda applikationen visas i mitten av skärmen.

- Svep vänster eller höger i menyn för att välja en applikation.
- För att starta en vald applikation, tryck på skärmen.
- För att avbryta och återvända till huvudmenyn, tryck Tillbaka.

**Notera:** Du kommer åt huvudmenyn när som helst i Prodigi genom att dubbeltrycka med 2 fingrar var som helst på skärmen.

# LADDA NER BÖCKER

Bokapplikationen i Prodigi Connect låter dig ladda ner eBöcker via Bookshare, världens största online-bibliotek med tillgängliga böcker.

För att ladda ner böcker:

• Välj och tryck på ikonen bör Böcker i huvudmenyn:

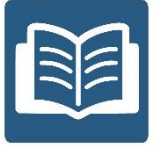

- Första gången du öppnar Böcker måste du fylla i din inloggningsinformation för Bookshare med det virtuella tangentbordet. Ange sedan ditt lösenord samt tryck på den blå knappen igen. Inloggningsinformationen kommer att sparas.
- Sök efter böcker genom att välja alternativet Sök böcker samt tryck. Du kan söka efter Titel, Författare, Kategori samt Innehåll. Välj det som önskas samt tryck.
- För att söka efter titel, författare eller innehåll, välj det som önskas samt ange sökkriterier via de virtuella tangenterna på skärmen och tryck på den blå Sökknappen på högra sidan av tangentbordet. Svep upp eller ner i resultatlistan för att välja en bok eller kategori samt tryck för att visa bokdetaljer.
- För att söka efter kategori, välj och tryck på Kategori i undermenyn Sök Böcker samt svep upp eller ner i listan med

kategorier för att välja en och tryck. Välj en bok och tryck för att visa bokdetaljer.

- För att söka efter populära böcker, välj och tryck på Utforska populära böcker i Bokmenyn. En lista med de mest populära böckerna visas. Välj en bok och tryck för att visa bokdetaljer.
- För att söka efter tidningar och tidskrifter, välj och tryck på Utforska Tidsskrifter i Bokmenyn. Resultaten kommer att sorteras alfabetiskt i kategorier och börjar med bokstäverna i alfabetet.
- Påbörja läsning genom att trycka på Läs som för vilket annat dokument som helst.
- Pausa genom att trycka på Läs igen. Du kan sedan svepa vänster eller höger för att navigera mellan boksidorna.
- Du kan också navigera efter kapitel i din nedladdade bok genom att använda knappen Innehållsförteckning på knappraden:

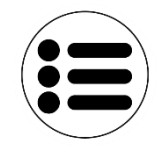

- En lista med bokens kapitel visas, svep upp eller ner i listan, välj ett kapitel och tryck Läs för att påbörja läsning från den valda punkten.
- Tryck Tillbaka för att avsluta och återvända till listan med nedladdade böcker. Tryck Tillbaka igen för att återvända till Bokmenyn.

# ANVÄNDA KALKYLATORN

Med Prodigis kalkylator kan du utföra matematiska beräkningar.

Använda Kalkylatorn:

• Välj och tryck på ikonen Kalkylator i huvudmenyn:

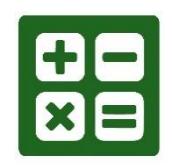

• Tryck på siffrorna och symbolerna. Din beräkning visas högst upp på skärmen. Tryck DEL för att ta bort och korrigera om det behövs eller lika med för att visa svaret för beräkningen.

| 0 |    |   |   |     |
|---|----|---|---|-----|
| 7 | 8  | 9 | ÷ | DEL |
| 4 | 5  | 6 | × | +/- |
| 1 | 2  | 3 | - | %   |
| 0 | 00 | • | + | =   |

- Så snart du har fått svaret kan du trycka CLR för att rensa fältet.
- Som standard är Kalkylatorn inställd på standardläge. För att använda matematiska funktioner såsom sin, cos, tan etc. måste du växla till avancerat läge. Tryck ner och håll inne Tillbakaknappen för att göra detta. Välj och tryck på inställningen läge för Kalkylatorn till avancerad. Du kan nu använda två pilar i nedre delen av mitten på skärmen för att komma åt avancerade matematiska funktioner.
- Tryck på knappen Tillbaka för att återvända till huvudmenyn.

## VISA SPARADE DOKUMENT

Galleriet innehåller alla dokument som du har sparat.

• Välj och tryck på Galleri-ikonen i huvudmenyn:

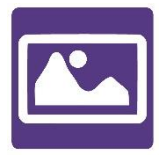

- Svep vänster eller höger i Galleriet för bläddra igenom sparade dokument.
- Det för tillfället valda dokumentet visas i mitten på skärmen. Prodigi meddelar och visar första ordet som finns i det valda dokumentet. Om dokumentet inte innehåller några ord kommer Prodigi att benämna det som en bild. En ikon som en anteckningsbok indikerar ett flersidigt dokument.

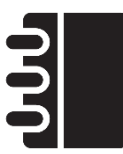

- För att öppna ett valt dokument, tryck.
- Tryck någonstans på dokumentet för att förstora den delen av dokumentet till din förvalda förstoringsnivå.
- Du kan växla mellan visningslägena färg, positiv, negativ och Diamond Edge™ (om bilden innehåller text) samt justera ljusstyrkan på samma sätt som Förstoringen (se avsnittet Förstoring för mer information).
- Så snart förstoringsnivån är över 1X kan du flytta runt i ditt inzoomade dokument genom att göra en panoreringsgest.
- Panorera för att visa andra delar av den förstorade bilden.
- Tryck på dokumentet eller på Tillbaka för att återvända till visning av hela bilden.
- När hela bilden visas, tryck Tillbaka för att stänga dokumentet och återvända till Galleriet.

## FUNKTIONSMENY

Galleriet har en "Funktionsmeny" som innehåller många användbara funktioner för dina sparade dokument.

I Funktionsmenyn kan du:

• Skapa en ny kategori.

- Döpa om ett dokument eller kategori.
- Radera ett dokument, kategori eller innehållet i en kategori.
- Flytta ett dokument till en kategori.
- Exportera texten från dokumentet till en textfil i Androids filsystem.
- Flytta en bild fotad med avståndskameran till Galleriet för att visa den i bildläget Diamond Edge.
- Radera, ersätta, infoga eller lägga till sidor i flersidiga dokument.

För att aktivera Funktionsmenyn, utför en lång tryckning på dokumentet eller använd kategori-ikonen i Galleriet. En lista med tillgängliga funktioner för den valda filen kommer att visas.

## Radera ett dokument, kategori eller innehåll i en kategori

- Tryck länge på dokumentet eller kategorin som du vill radera.
- Tryck Radera, Radera kategori eller Radera innehåll i kategori.
- Tryck Ja för att bekräfta raderingen.

#### Döpa om ett dokument eller kategori

- Tryck länge på dokumentet eller kategorin som du vill döpa om.
- Tryck Döp om eller Döp om kategori.
- Skriv in det nya namnet för dokumentet eller kategorin.
- Tryck Klart (Enter på tangentbordet).

#### Skapa en ny kategori

- Tryck länge på valfritt dokument.
- Tryck Skapa ny kategori.
- Skriv in namnet för den nya kategorin.
- Tryck Klart. Kategorier kommer att sorteras i alfabetisk ordning i Galleriet.

## Flytta ett dokument till en kategori

• Tryck länge på dokumentet eller kategorin som du vill flytta.

- Tryck på Flytta.
- Tryck på kategorin som du vill flytta din bild till.

# Exportera texten från dokumentet till en textfil i Androids filsystem

- Tryck länge på dokumentet eller kategorin som du vill exportera.
- Tryck Exportera OCR-text.
- Den identifierade texten kommer att sparas som en textfil i roten på din surfplatta.

## Flytta en bild fotad med avståndskameran till Galleriet

- I kategorin Avstånd trycker du ner och håller ditt finger på en bild som du vill flytta.
- Tryck på Flytta till Galleri.
- Bilden kommer att granskas för att hitta text och visas i Diamond Edge-läget om text hittas. Filen kommer att namnges efter det första ordet som hittas i dokumentet, om någon text hittas.
- Filen kan sedan flyttas till en kategori om det krävs.

# Radera, ersätta, infoga eller lägga till sidor i ett flersidigt dokument:

- Öppna det flersidiga dokumentet som du vill förändra.
- För att radera en sida, utför en lång tryckning på sidan som du vill radera och tryck Ja för att bekräfta raderingen.
- För att ersätta en sida, utför en lång tryckning på sidan som du vill ersätta. Tryck på ersätt och välj Ja för att fota av en ny sida.
- För att infoga en sida, utför en lång tryckning där du vill infoga en ny sida. Tryck på infoga för att fota av en ny sida. Det kommer att infogas på platsen du valt.

- För att lägga till en sida, utför en lång tryckning var som helst i det flersidiga dokumentet
- och tryck på Lägg till. Fota av din sida. Den kommer att läggas till i slutet av ditt dokument.

# ANVÄNDA AVSTÅNDSKAMERAN

Prodigi<sup>™</sup> Connect 12 kan fås med en avståndskamera som kan vara mycket användbar när du behöver en bättre vy över någonting långt ifrån såsom en presentation eller information på en skrivtavla. Avståndskameran ansluts trådlöst och har en batteritid på 4 timmar och kan användas på 10 meters avstånd från Prodigi. Kameran kommer parkopplad med din surfplatta direkt ur kartongen. **Notera:** Avståndskameran är endast tillgänglig om du har köpt tillbehöret avståndskamera till din Prodigi Connect.

- För att kunna använda avståndskameran bör du rikta den mot objektet som du vill titta på.
- Starta kameran.

**OBSERVERA:** Fäst alltid kamera-armen i ett stabilt objekt innan du börjar använda avståndskameran. Om du endast placerar kamera-armen rakt upp på en plan yta finns det risk at kameran ramlar åt sidan och går sönder.

Sätt fast kamera armen i något av kamerafästena på det vikbara stället.

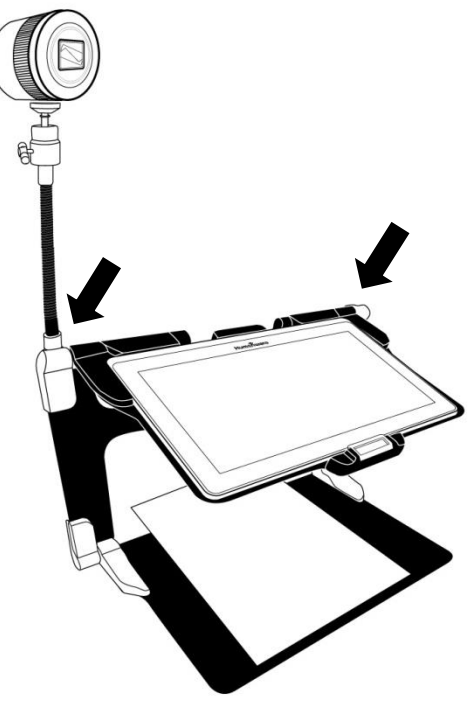

- Aktivera huvudmenyn genom att trycka på knappen Tillbaka i förstoringsläget.
- Välj ikonen Avståndskamera och tryck.

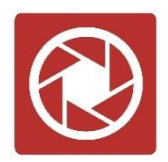

- Nu visas kamerans live-vy. För att ta en bild, tryck på kameraikonen uppe på högra sidan på skärmen. Alternativt kan du ta en bild genom att trycka på slutarknappen bredvid förstoringsreglaget på vänster sida av kameran.
- Du kommer att höra ett ljud som bekräftar fotot och för en kort stund visas bilden som du just tog för att sedan återgå till kamerans live-vy.
- Du kan zoom in eller ut genom att trycka eller trycka och hålla ner knapparna Zooma In och Ut. Det går också att använda Förstoringsreglaget bredvid slutarknappen på vänster sida av kameran.
- Tryck Tillbaka för att återvända till Huvudmenyn.

# VISA BILDER TAGNA MED AVSTÅNDSKAMERAN

Bilder tagna med avståndskameran kan visas i Prodigis galleri på liknande sätt som bilder tagna i Prodigis förstoringsläge.

För att visa bilder tagna med avståndskameran:

• Välj och tryck på Galleri-ikonen i huvudmenyn:

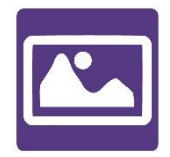

• Svep höger tills du har valt ikonen för Avståndskamera (en mapp med bländarring på) och tryck sedan.

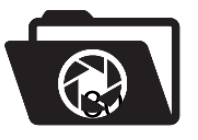

- Det för tillfället valda dokumentet visas i mitten på skärmen. Prodigi meddelar och visar datumet när bilden togs.
- Svep vänster eller höger för att bläddra mellan tillgängliga bilder.
- För att öppna ett valt dokument, tryck.

# LÄSA MED AVSTÅNDSKAMERAN

För att läsa en bild tagen med avståndskameran måste du överföra bilden från kategorin Avstånd till roten av Galleriet.

- I kategorin Avstånd i Galleriet (en mapp med bländarring på), håll ner fingret på bilden du önskar flytta.
- Tryck på Flytta till Galleri.
- Bilden kommer nu vara i roten på Galleriet där den kan läsas som alla andra dokument.

# TA BORT AVSTÅNDSKAMERAN FRÅN KAMERA-ARMEN

Avståndskameran levereras fäst i kamera-armen. Om du vill ta lös den från kamera-armen, gör följande:

- Försäkra dig om att kameran är avslagen.
- Håll kameran stadigt med en hand.
- Använd den andra handen för att söka reda på en tumskruv på undersidan av kameran. Vrid denna tills kameran kommer lös från armen.

Varning: Kameran är väldigt ömtålig så försäkra dig om att du håller den ordentligt innan du tar lös den från kamera-armen.

# VISA TEXTFILER I PRODIGI

Med Prodigi Connect kan du klistra in textfiler i galleriet och sedan öppna dem från Prodigi-gränssnittet.

#### Klistra in en textfil i Prodigi:

- Kopiera texten du vill lägga till i Prodigi till surfplattans urklipp. Detta kan göras utanför Prodigi i Android-applikationer som låter dig kopiera text såsom webbläsare, Dropbox eller epostprogram.
- Tryck Tillbaka för att öppna huvudmenyn.
- Välj och tryck på Galleri-ikonen i huvudmenyn.

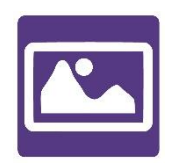

• Svep tills Text-ikonen är vald och tryck för att öppna text-delen i galleriet.

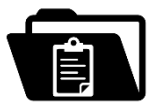

• Svep tills ikonen Klistra in är vald och tryck för att klistra in texten du kopierade tidigare.

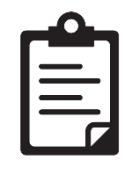

- Texten kommer att visas i läget Diamond Edge™ med läsläget kolumn (original-layout och bilder är ej tillgängliga) aktiverat.
- Tryck Tillbaka för att återvända till Text-delen i galleriet.
- Texten som du klistrade in kommer nu att sparas i Text-delen av galleriet och namnges med det första ordet i texten.

# AVSNITT 4: VÄLJ DIN KONTRAST

Prodigi låter dig visa dokument, bilder och objekt i 3 olika typer av kontraster: **färg**, **positiv** eller **negativ**. För dokument som innehåller text kan en fjärde typ av kontrast användas: **Diamond Edge™**. Kontraslägena positiv, negativ och Diamond Edge™ är tänkta att förbättra originalfärgerna på ett dokument eller objekt för att bättre passa din syn.

För att växla mellan de olika kontrasterna, svep på högra kanten av pekskärmen.

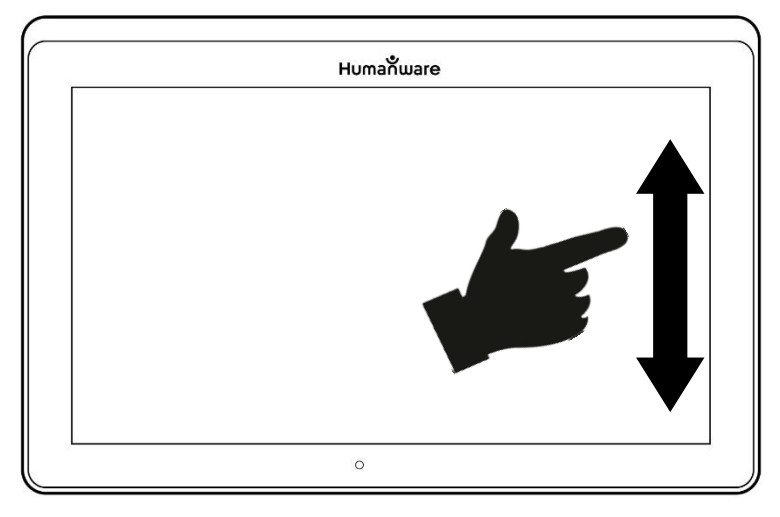

Alternativt kan du trycka på Inställningsknappen vid förstoring, visning av en bild eller läsning, välja Kontrast och svepa ner för att välja en kontrast. Tryck Tillbaka för att återvända till ditt dokument eller objekt.

Kontrastläget **Färg** är användbart när du vill titta på dokument, objekt och fotografier med sina originalfärger.

Kontrastläget **Positiv** visar text och bilder i de två färger du valt som färgschema, standard är svart på vitt. Detta läge är praktiskt för att visa text i den färgkombination som är bäst lämpad för din syn.

Kontrastläget **Negativ** visar text och bilder i omvänd kontrast till den som du har valt som färgschema. Till exempel om ditt färgschema är svart på vitt så kommer negativ kontrast att visa text och bilder som vitt på svart. Detta är användbart när du vill omvända kontrasten på en text som innehåller en annorlunda kontrast.

Kontrastläget **Diamond Edge**<sup>™</sup> kombinerar det bästa av två världar, det visar Diamond Edge Text<sup>™</sup> i din valda färgkombination och bilder i sina originalfärger. Det låter dig förstora text obegränsat utan kvalitetsförsämring i den bästa färgkombinationen för din syn medan bilder visas i sina originalfärger på samma sida.

# AVSNITT 5: ENKELT LÄGE

I det enkla läget kommer du åt Prodigis huvudapplikationer från samma skärm. Normal är Prodigi inställt på standardläget.

För att aktivera enkelt läge:

 Svep till Inställningar i huvudmenyn och tryck. Tryck på Användargränssnitt och sedan på enkelt. Tryck Tillbaka två gånger för att komma till menyn i det enkla läget.

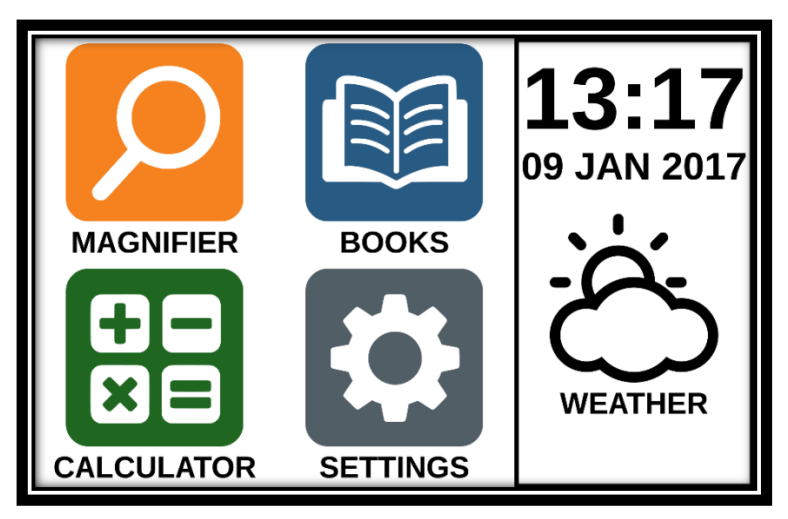

- Förstoring, Böcker, Kalkylator och Inställningar är nu tillgängliga på samma skärm. Du kan också se tid, datum och väder.
- För att få reda på rådande väder måste din trådlösa Internetuppkoppling samt plats vara konfigurerade. Tryck på väderikonen för att göra detta. Ange din information samt tryck på den blå knappen. Tryck sedan Tillbaka. Du kan nu se lokalt väder i huvudmenyn.
- Tryck ner och håll ett finger på varje app för att höra dess namn samt för att höra tiden, datum och väder.

# AVSNITT 6: ÄNDRA DINA INSTÄLLNINGAR

Prodigis inställningsmeny är sammanhangsstyrd, olika inställningar visas beroende på vad du gör eller var du befinner dig i systemet (t ex förstoring, dokument, applikationer, etc).

Tryck på Inställningsknappen för att komma till Inställningsmenyn. Svep nedåt för att se batterinivå och uppåt för att markera ett objekt. Det för tillfället valda objektet meddelas och markeras med en rektangulär ram. Svep upp eller ner för att flytta ramen och välja ett objekt. Objekten kommer att läsas en åt gången (standardinställning). Tryck för att växla värde eller svep om det är en lista med värden. Tryck Tillbaka (övre vänstra hörnet) för att återvända till det du gjorde innan.

**Notera:** Navigationsläget är annorlunda om talet är inställt på "Av" eller "Endast dokument". Det finns inte längre en rektangulär ram och varje menyobjekt har en skugga under sig. I detta navigationsläge kan du direkt trycka på ett objekt istället för att markera det med den rektangulära ramen.

Lista över Prodigis sammanhangsstyrda inställningar: (värden markerade med en stjärna (\*) är standardinställningar.)

- Ljusstyrka: 0 till 100% (50%\*)
- Kontrast: Diamond Edge (om den fotade bilden innehåller text), Färg\*, Positiv, Negativ
- Färger (Välj mellan 20 färgpar): Svart på Vitt\*, Vitt på Svart, Svart på Grått, Grått på Svart, Svart på Gult, Gult på Svart, Svart på Orange, Orange på Svart, Svart på Turkos, Turkos på Svart, Svart på Lila, Lila på Svart, Svart på Grönt, Grönt på Svart, Blått på Gult, Gult på Blått, Vitt på Blått, Blått på Svart, Beige på Svart, Svart på Beige
- Läge (Endast standardläge): Live\*, Flerbildstagning
- Autofokus (Endast liveläge): Låst, Upplåst\*
- Vinkelkorrigering: Aktiverad\*, Inaktiverad
- Tal: På\*, Endast dokument, Av

- **Röst:** Röst 1\*, Röst 2
- Rösthastighet: Väldigt långsam, Långsam, Normal\*, Snabb, Väldigt snabb
- Läsläge: Sida, Kolumn\*, Rad
- Läshastighet: Väldigt långsam, Långsam, Normal\*, Snabb, Väldigt snabb
- **Diamond Edge:** Alltid\*, Vid behov
- Teckensnittstyp: Normal, Fet\*
- Förinställd Förstoring: 2x till 35x (4x\*)
- **Teckenstorlek:** Minimal, Liten, Medel, Standard\*, Stor, Väldigt stor, Extra stor, Maximal
- **Markering** (endast Kolumn- och Radläge. Markera ord som läses): Visa\*, Dölj
- Radera Innehåll i Galleri (i Galleriet): Raderar permanent alla filer i Galleriet. Tryck in och håll nere Tillbakaknappen i Galleriet för att komma åt denna inställning.
- Logga ut (i appen Böcker): Logga ut från Bookshare. Tryck och håll nere Tillbakaknappen i Böcker för att komma åt denna inställning.
- Radera biblioteksinnehåll (i appen Böcker): Raderar permanent alla nedladdade böcker i appen Böcker.
- WI-FI-inställningar (i appen Böcker): Tryck och håll nere Tillbakaknappen i appen Böcker för att komma åt denna inställning.
  - Wi-Fi: Slå På eller Av Wi-Fi
  - Trådlösa nätverk: Visar en list med tillgängliga nätverk.
  - Sparade nätverk: Konfiguration av sparade nätverk. För att glömma en nätverkskonfiguration, tryck på Glöm bort och sedan Ja.
- **Gester** (Vid förstoring, visning av bilder eller läsning av dokument kan du aktivera/inaktivera gester. Som standard är de aktiverade.):
  - Svep på vänstra kanten / Läge: Växla mellan lägena Live och Flerbildstagning.
  - Svep på högra kanten / Kontrast: Växla mellan kontrasterna Färg, Positiv, Negativ och Diamond Edge™ (Det senaste valet kommer att sparas i Prodigis minne).

- Nyp-gesten för förstoring: Justera förstoringsnivån genom att minska eller öka avståndet mellan 2 fingertoppar.
- Dubbeltryck: Aktivera huvudmenyn eller växla mellan tal på och av vid läsning genom att snabbt trycka med ett finger.
- Tryck / Zooma: Tryck snabbt med ett finger för att ändra förstoring till din förinställda förstoringsgrad.

Du kommer också åt andra generella Inställningar genom att välja och öppna Inställningsapplikationen i huvudmenyn:

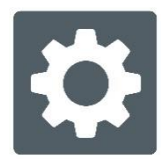

Inställningar innehåller 5 grundmenyer och ett objekt:

Användargränssnittet, Ljud, System, Applikationer, Avsluta till Android och Om. Svep upp eller ner för att välja en meny eller objekt. Prodigi meddelar "undermeny" om en vald meny innehåller undermenyer samt visar en pil på höger sida av skärmen. För att öppna en meny, undermeny eller objekt bara välj den och tryck på skärmen. När du kommit till inställningen som du vill ändra, tryck eller svep upp i listan med värden. Tryck Tillbaka för att återvända till föregående skärm. Tryck ner och håll inne Tillbakaknappen för att avsluta Inställningar var som helst i Inställningsmenyn.

Nedan följer en lista med Prodigis allmänna inställningar: (Värden markerade med en stjärna (\*) är standardinställningar.)

## Användargränssnittet:

- Gränssnitt: Standard\*, Enkelt
- **Systemspråk:** Språk 1\*, Språk 2, Annat (ansluter till Internet för att söka efter tillgängliga språkpaket)
- Färger: (Se ovan bland sammanhangsstyrda inställningar)
- Lokatorfärger: Röd\*, Orange, Gul, Lila, Turkos, Grön, Blå

- Ljusstyrka för skärm (Ändra nivån för skärmens ljusstyrka): 1 till 100% (60%\*)
- Knapprad: Automatiskt\*, Dold, Alltid synlig
- Läsplatta vibrationer: På\*, Av

## Ljud:

- Tal: På\*, Endast dokument, Av
- **Talhastighet:** Väldigt långsam, Långsam, Normal\*, Snabb, Väldigt snabb
- Ljud: På\*, Av
- Läsplatta volym: 0 till 15 (9\*)
- OCR-Ijud: På, Av\*

# System:

- WI-FI-inställningar:
  - Wi-Fi: Slå På eller Av Wi-Fi
  - Trådlösa nätverk: Visar en list med tillgängliga nätverk.
  - Sparade nätverk: Konfiguration av sparade nätverk. För att glömma en nätverkskonfiguration, tryck på Glöm bort och sedan Ja.
- Uppdatera mjukvara: (se avsnitt 10)
- Läsplatta autoavstängning: 3 min\*, 5 min, 10 min
- Återställ fabriksinställningar

# Applikationer:

- Böcker: Markerad\*, Inte markerad
- Kalkylator: Markerad\*, Inte markerad

## Avsluta till Android:

Avslutar Prodigi. Du kan återvända till Prodigi genom att trycka på Hemknappen eller trycka på Prodigi-ikonen.

## Om:

- Mjukvara (version)
- Röster (version)
- OCR (teckenigenkänning, version)
- Böcker (version)
- Kalkylator (version)

- Prodigi uppdaterare (version)
- Serienummer
- Modell
- Android (version)
- Basenhet (version)
- Väder (version)

# AVSNITT 7: KOMMA ÅT ANDROID

Prodigi Connect låter dig komma åt Android-applikationer. Notera att HumanWare tillhandahåller begränsad support för Android och Android-applikationer.

Android kommer du åt via Inställningar i huvudmenyn. Tryck på ikonen för inställningar och svep ner till samt tryck på Avsluta till Android.

# AVSNITT 8: LADDA SURFPLATTAN

#### Max effektivitet vid användning:

- I en arbetssituation d\u00e4r du beh\u00f6ver Surfplattan med j\u00e4mna mellanrum kan du aktivera Vilol\u00e4get n\u00e4r du inte anv\u00e4nder Surfplattan genom ett snabbt tryck p\u00e5 Str\u00f6mknappen. Sk\u00e4rmen kommer att st\u00e4ngas av.
- Väck surfplattan genom att trycka på Strömknappen.
- Om du inte använder surfplattan under några dagar är det rekommenderat att du stänger av den genom att hålla ner Strömknappen och välja Stäng av.

#### Ladda batteriet:

Tryck på Inställningsknappen för att aktivera Inställningsmenyn och visa surfplattans batterinivå. Ett svep uppåt i Inställningsmenyn från det första alternativet meddelar batterinivån (om Tal är inställ till På under Inställningar).

# OBSERVERA: Surfplattan blir varm under uppladdning. Ladda inte upp surfplattan nära en värmekälla.

#### OBSERVERA: Stäng aldrig det vikbara stället vid uppladdning. Om detta görs kan kabeln eller surfplattan skadas.

#### För att ladda upp batteriet:

- Anslut strömadaptern till surfplattans laddningsport och anslut den till ett eluttag.
- En full uppladdning kräver ungefär 4 timmar.

#### Batterisäkerhet:

- Plocka inte isär eller modifiera batteriet.
- Det föreligger en risk för överhettning, brand eller explosion om batteriet utsätts för eld, hårda stötar, upphettas, läggs i vätska eller om kontakterna kortsluts.

## AVSNITT 9: LADDA AVSTÅNDSKAMERAN

Avståndskameran har en batteritid på ungefär 4 timmar och behöver därefter laddas upp.

**Notera:** Hjälp av seende person kan krävas vid uppladdning av kameran.

För att ladda kameran:

- Anslut försiktigt mikro-USB-kontakten i uttaget under locket.
- Anslut försiktigt USB-kontakten i surfplattans strömadapter.
- Laddningsindikatorn blir orange när kameran laddas och växlar till grönt när batteriet är fulladdat.

# AVSNITT 10: UPPDATERA MJUKVARA

# STÄLLA IN TRÅDLÖST NÄTVERK (WI-FI)

Innan du påbörjar uppdatering av mjukvaran måste trådlöst nätverk på surfplattan konfigureras.

- Tryck på Inställningsknappen för att komma till huvudmenyn.
- Svep och välj System samt tryck.
- Tryck på konfigurera trådlösa nätverk.
- Välj trådlösa nätverk och välj vätverket som du vill ansluta till.
- Tryck Anslut. Ett tangentbord visas på skärmen. Ange lösenordet och tryck på den blå knapen. Tryck sedan på Anslut.

# AUTOMATISK UPPDATERING

När trådlöst nätverk är konfigurerat kommer Prodigi automatiskt att söka efter uppdateringar en gång i veckan.

Om en uppdatering finns tillgänglig kommer Prodigi att meddela detta samt fråga om du vill uppdatera surfplattan. När detta inträffar:

- Tryck på Installera för att installera den senaste uppdateringen. Prodigi visar nedladdningsprocessen.
- Ett nytt fönster visas och meddelar att mjukvaran nu är uppdaterad. Tryck OK för att återgå till Prodigi.

## MANUELL UPPDATERING

Ibland kan du vilja uppdatera Prodigi-surfplattan manuellt.

- Aktivera Inställningarna i huvudmenyn och välj System.
- För att påbörja en mjukvaru-uppdatering, välj Uppdatera mjukvara och tryck.

- Prodigi kontrollerar om mjukvaran är den senaste eller om en uppdatering är tillgänglig.
- Om en uppdatering är tillgänglig och du vill installera den, tryck Installera. Om du vill avbryta, tryck Avbryt.
- Om du väljer att installera uppdateringen kommer Prodigi att ladda ner uppdateringen och visa nedladdningsprocessen.
- Ett nytt fönster visas och meddelar att mjukvaran nu är uppdaterad. Tryck OK för att återgå till Prodigi.

## AVSNITT 11: FELSÖKNING

#### Om skärmen är blank:

- Minska förstoringen till minimum.
- Surfplattan kan vara avstängd eller i Viloläget. Tryck på Strömknappen för att starta den eller för att avbryta Viloläget.

## Om färgerna är svåra att upptäcka:

- Se till att du har tillräckligt med omgivande ljus.
- Välj en annan kontrast eller färgkombination via Inställningarna.
- Justera ljusstyrkan i Inställningarna.

## Det blänker väldigt mycket:

- Vinkla objekt i en annan vinkel för att minska blänket.
- Minska ljusstyrkan i Inställningarna.
- Dämpa de yttre ljuskällorna.
- Om en fotat bild är för ljus eller ojämn, stäng av ljuset via knappraden och ta en ny bild.

## Om bilden/texten är ur fokus eller suddig:

- Använd Förstoringsknapparna för att öka och minska förstoringen så att kameran fokuserar om. Om det behövs, ta en ny bild av dokumentet.
- Försäkra dig om att kameran är still vid bildtagning.
- Försäkra dig om att Surfplattan är avslagen och rengör LEDljusen samt kameraytan på baksidan med en rengöringsduk.

## Om läsrösten verkar orimlig:

 Försäkra dig om att röstens språk är det samma som dokumentets språk. Ändra det via Inställningarna om det behövs.

### Om Surfplattan inte svarar:

• Försäkra dig om att batteriet inte är tomt. Ladda upp det igen om det behövs.

## Andra problem:

- Återställ fabriksinställningarna under Inställningar.
- Kontakta din återförsäljare eller teknisk support.

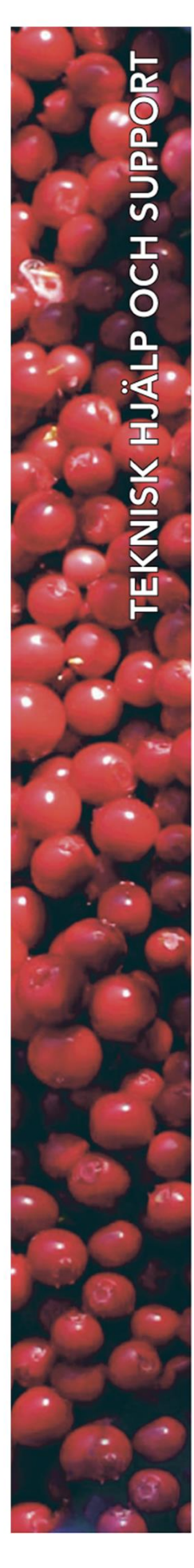

**Polar Print** 

Teknisk hjälp och support Tel 020-82 69 13

info@polarprint.se help@polarprint.se

Växel Tel 010-470 99 00

971 28 LULEÅ

Huvudkontor, Luleå Polar Print Box 950 **Umeå** Tvistevägen 47 C 907 36 UMEÅ

Stockholm Rosterigränd 14 117 61 STOCKHOLM

**Malmö** Gasverksgatan 2 211 29 Malmö Falköping Rantens Gårds väg 3 521 31 FALKÖPING

Växjö Merkuriusvägen 3 352 64 Växjö